# IOTG200 리눅스 부팅 이미지 만들기

http://www.mangoboard.com/ http://cafe.naver.com/embeddedcrazyboys Crazy Embedded Laboratory

# **Document History**

| Revision | Date       | Change note |  |
|----------|------------|-------------|--|
| Init     | 2015-02-25 | 전종인         |  |
|          |            |             |  |

| 1. | 환경 -         | 구축                  | 4 |  |  |  |
|----|--------------|---------------------|---|--|--|--|
| 2. | 이미지 압축 풀기    |                     |   |  |  |  |
| 3. | 부팅용 SD 카드 제작 |                     |   |  |  |  |
|    | 3.1.         | U-Boot, Kernel 다운로드 |   |  |  |  |
|    | 3.2.         | U-Boot 부팅 후 fdisk   |   |  |  |  |
|    | 3.3.         | Format Partition    |   |  |  |  |
|    | 3.4.         | 파일시스템 복사            |   |  |  |  |
| 4. | 부팅 T         | est                 |   |  |  |  |
|    |              |                     |   |  |  |  |

3

## 1. 환경 구축

PC : Ubuntu 12.04 64bit 설치

IOTG200 Gateway Board Micro SDHC 8GB 10 Class (Sandisk, Transcend) 어댑터 DC 변환 Jack USB to UART Module (CA-U2S101\_V1.1)

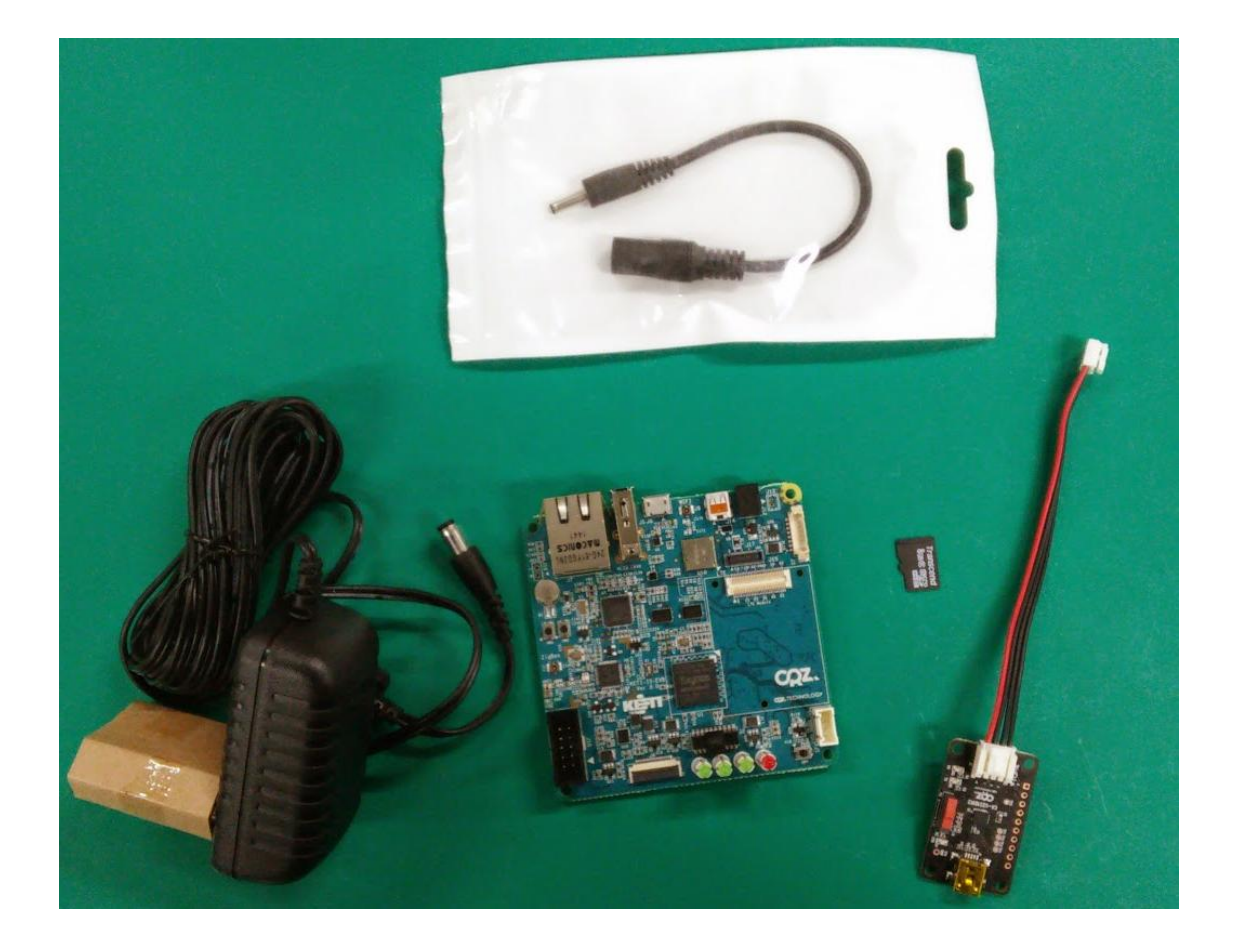

## 2. 이미지 압축 풀기

(IOTG200) Hardware Test Guide\_150115.pdf 문서를 토대로 추가로 정리를 했습니다.

\$ tar xf keti\_m220\_iotg200\_linux\_150127\_image.tgz

압축을 풉니다.

압축을 풀면 keti\_m220\_iotg200\_linux\_150127\_image 디렉토리가 생성이 됩니다.

| [icanjji@icanjji-Samsung-DeskTop-System Iotg200]\$ cd keti_m220_iotg200_linux_150127_image/ |                                      |                 |  |  |  |
|---------------------------------------------------------------------------------------------|--------------------------------------|-----------------|--|--|--|
| [icanjji@icanjji-Samsung-DeskTop-System keti_m220_iotg200_linux_150127_image]\$ ls          |                                      |                 |  |  |  |
| AdbWinApi.dll                                                                               |                                      | busybox         |  |  |  |
| fastboot.exe                                                                                |                                      |                 |  |  |  |
| AdbWinUsbApi.dll                                                                            |                                      | custom_datafs   |  |  |  |
| make_ext4fs                                                                                 |                                      |                 |  |  |  |
| E4412_S.bl1.SMDK.MR3.bin                                                                    | custom_datafs.tar                    | rootfs.tar      |  |  |  |
| E4412_S.bl2.SMDK.MR3.bin.signed                                                             | custom                               | _datafs_make.sh |  |  |  |
| rootfs_make_emmc_img.sh                                                                     |                                      |                 |  |  |  |
| E4412_S.tzsw.SMDK.MR3.bin.signed                                                            | fastboot                             | sd_fusing.sh    |  |  |  |
| Exynos4412 CM-C220 ADB usb driver 방법.pdf                                                    | fastboot-linuxpc-write-OnlyKernel.sh | sdwriter        |  |  |  |
| adb                                                                                         | fastboot-linuxpc-write-OnlyUboot.sh  | u-boot.bin      |  |  |  |
| adb.exe                                                                                     | fastboot-linuxpc-write.sh            | zImage          |  |  |  |
| adb_usb_driver                                                                              | fastboot-window-script.bat           |                 |  |  |  |

keti\_m220\_iotg200\_linux\_150127\_image 으로 이동을 합니다.

## 3. 부팅용 SD 카드 제작

### 3.1. U-Boot, Kernel 다운로드

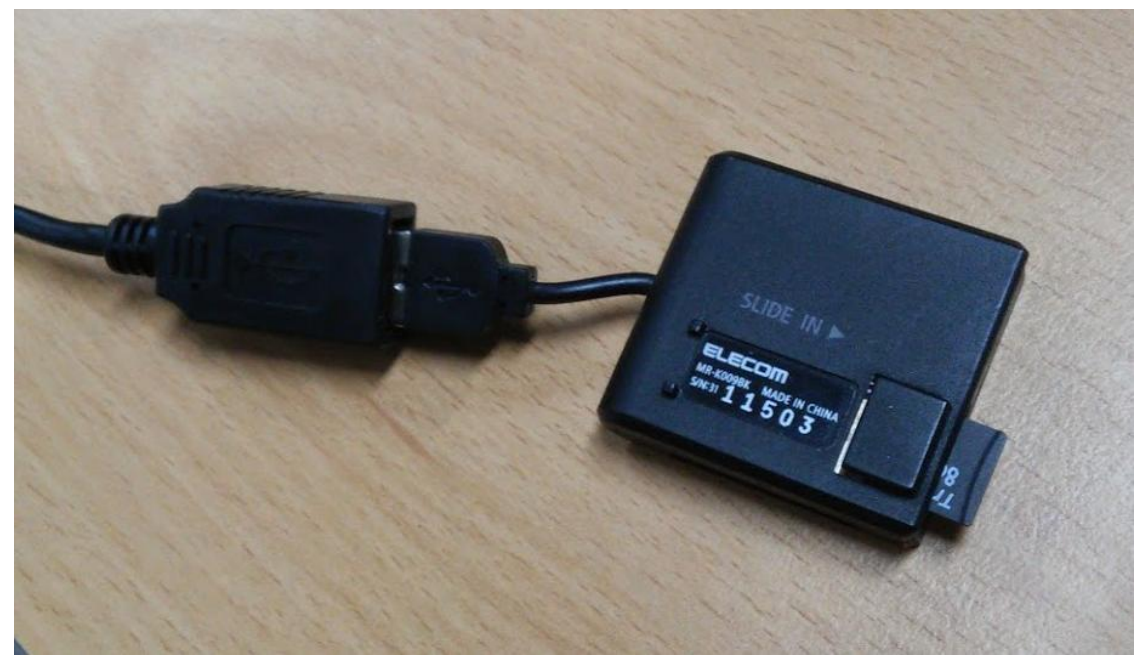

사용할 SD 카드를 우분투 PC에서 인식 시킵니다.

\$ dmesg | tail
[208346.720763] sd 49:0:0:0: [sdg] Write Protect is off
[208346.720768] sd 49:0:0:0: [sdg] Mode Sense: 03 00 00 00
[208346.721509] sd 49:0:0:0: [sdg] No Caching mode page present
[208346.721515] sd 49:0:0:0: [sdg] Assuming drive cache: write through
[208346.724876] sd 49:0:0:0: [sdg] Assuming drive cache: write through
[208346.726365] sdg: sdg1 sdg2
[208346.729236] sd 49:0:0:0: [sdg] No Caching mode page present
[208346.729241] sd 49:0:0:0: [sdg] Assuming drive cache: write through
[208346.729241] sd 49:0:0:0: [sdg] Assuming drive cache: write through
[208346.729241] sd 49:0:0:0: [sdg] Assuming drive cache: write through
[208346.729244] sd 49:0:0:0: [sdg] Attached SCSI removable disk

/dev/sdg로 인식이 되었는데 sdc, sdd 등이 될 수도 있습니다.

\$ sudo ./sdwriter sdg 220 bin

인식된 디바이스 이름인 sdb로 bin 옵션을 주어서 다운로드 합니다. 위 과정은 u-boot와 커널을 다 운로드 해주는 것입니다.

실행 결과

[icanjji@icanjji-Samsung-DeskTop-System keti\_m220\_iotg200\_linux\_150127\_image]\$ sudo ./sdwriter sdg 220 bin [sudo] password for icanjji: Mango SD Writer V1.0 Unmount all : success /dev/sdg reader is identified. **BL1** fusing 30+0 레코드 들어옴 30+0 레코드 나감 15360 바이트 (15 kB) 복사됨, 0.00493281 초, 3.1 MB/초 **BL2** fusing 32+0 레코드 들어옴 32+0 레코드 나감 16384 바이트 (16 kB) 복사됨, 0.0266722 초, 614 kB/초 u-boot fusing 575+1 레코드 들어옴 575+1 레코드 나감 294468 바이트 (294 kB) 복사됨, 0.116435 초, 2.5 MB/초 TrustZone S/W fusing 312+0 레코드 들어옴 312+0 레코드 나감 159744 바이트 (160 kB) 복사됨, 0.0219825 초, 7.3 MB/초 kernel fusing 6992+1 레코드 들어옴 6992+1 레코드 나감 3579920 바이트 (3.6 MB) 복사됨, 42.9273 초, 83.4 kB/초 SD card sync U-boot image is fused successfully. Eject SD card and insert it again. success Unmount all : success Success

7

### 3.2. U-Boot 부팅 후 fdisk

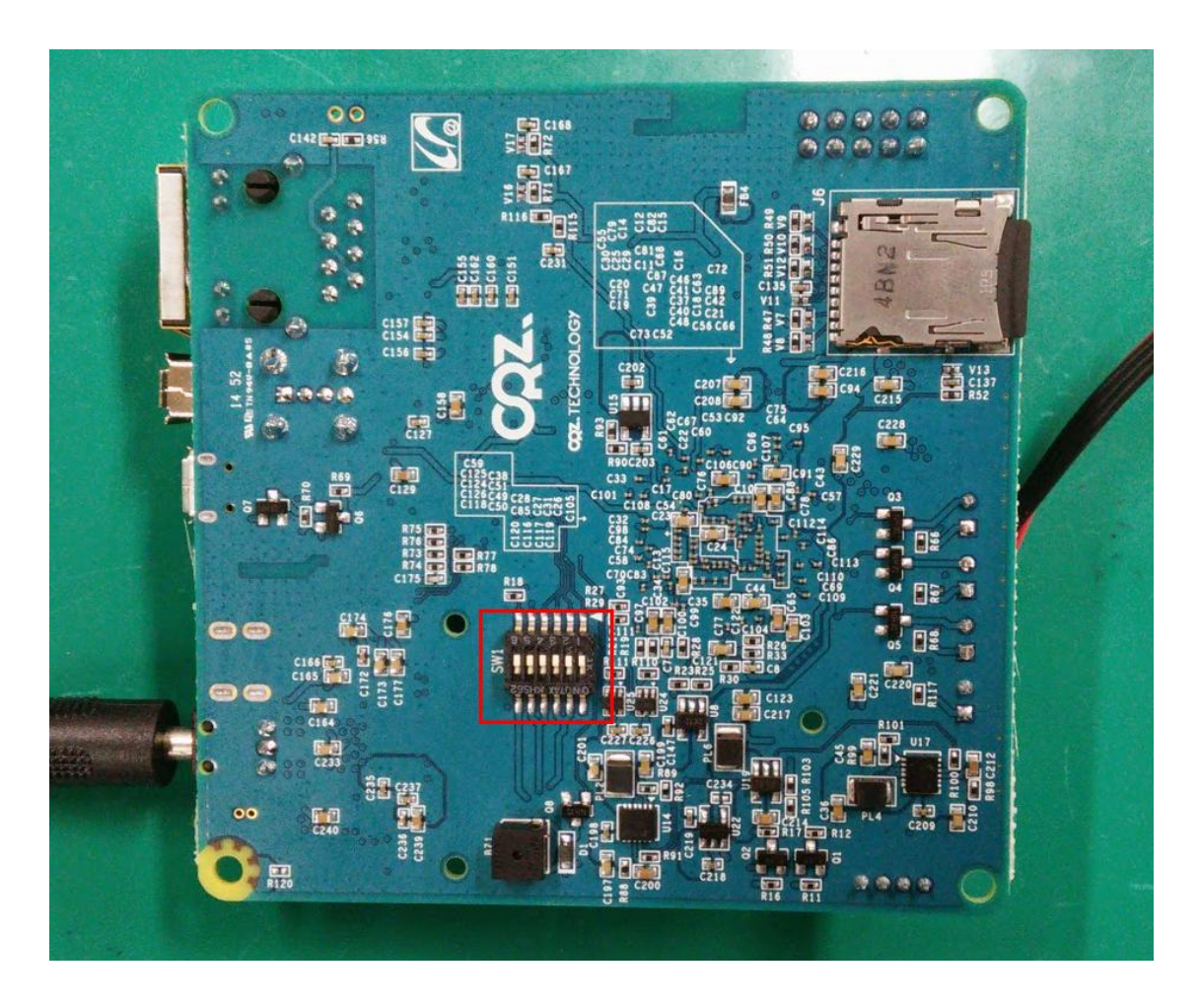

보드 Bottom 면의 Boot Switch를 모두 Off로 놓으면 SD 카드로 자동으로 부팅이 됩니다.

보드와 USB to UART 모듈은 아래와 같이 연결 합니다.

PC 장치관리자에서 Port 번호를 확인 후 디버그 시리얼 포트의 설정은 아래와 같습니다. (Baud Rate: 115200, Data Bits: 8, Parity: None, Stop Bits: 1, Flow Control: None)

MANGO220 # fdisk -c 0 2048 2048 1024

U-Boot까지만 부팅한 후 fdisk 수행, 위에 표시된 것 같이 SD 카드의 파티션을 나누게 됩니다. 뒤의 3개의 숫자는 파티션 2, 3, 4의 크기를 나타내는 것입니다. 사용하는 SD 카드의 크기에 따라서 적절 한 값을 선택하면 됩니다.

실행 결과

| MANGO220 # fdisk -c 0 2048 2048 1024                       |                |                   |                   |              |  |  |  |
|------------------------------------------------------------|----------------|-------------------|-------------------|--------------|--|--|--|
| set_hsmmc_pre_ratio src_clock=800000000, real_clock=400000 |                |                   |                   |              |  |  |  |
| set_hsmmc_pre_ratio src_clock=800000000, real_clock=400000 |                |                   |                   |              |  |  |  |
| set_hsmmc_pre_ratio src_clock=800000000, real_clock=400000 |                |                   |                   |              |  |  |  |
| set_hsmmc_pre_ratio src_clock=800000000, real_clock=400000 |                |                   |                   |              |  |  |  |
| set_hsmmc_                                                 | pre_ratio src_ | _clock=800000000  | , real_clock=5000 | 0000         |  |  |  |
| EEEEEEEEE                                                  | EEEEEEEEE      | (T write OK!! : 0 |                   |              |  |  |  |
| fdisk is completed                                         |                |                   |                   |              |  |  |  |
|                                                            |                |                   |                   |              |  |  |  |
| partion #                                                  | size(MB)       | block start #     | block count       | partition_Id |  |  |  |
| 1                                                          | 2321           | 10652760          | 4754880           | 0x0C         |  |  |  |
| 2                                                          | 2053           | 137160            | 4206240           | 0x83         |  |  |  |
| 3                                                          | 2053           | 4343400           | 4206240           | 0x83         |  |  |  |
| 4                                                          | 1026           | 8549640           | 2103120           | 0x83         |  |  |  |

#### 3.3. Format Partition

이제 보드의 전원을 끄고, SD 카드를 다시 우분투에 인식 시킵니다.

yhoh@ubuntu:~\$ sudo fdisk -I

sudo fdisk -1 을 수행해 보면 U-Boot에서 수행했던 내용을 확인할 수 있습니다.

\$ dmesg | tail

[211526.411884] usb 2-1.3: cp210x converter now attached to ttyUSB0

[212019.131543] usb 2-1.3: USB disconnect, device number 108

[212019.131741] cp210x ttyUSB0: cp210x converter now disconnected from ttyUSB0

[212019.131758] cp210x 2-1.3:1.0: device disconnected [212491.420261] sd 49:0:0:0: [sdg] 15556608 512-byte logical blocks: (7.96 GB/7.41 GiB) [212491.421835] sd 49:0:0:0: [sdg] No Caching mode page present [212491.421841] sd 49:0:0:0: [sdg] Assuming drive cache: write through [212491.423935] sd 49:0:0:0: [sdg] No Caching mode page present [212491.423940] sd 49:0:0:0: [sdg] Assuming drive cache: write through [212491.423940] sd 49:0:0:0: [sdg] Assuming drive cache: write through [212491.425183] sdg: sdg1 sdg2 sdg3 sdg4

"dmesg | tail" 명령으로 디바이스 노드과 파티션을 확인 합니다.

\$ sudo mkfs.vfat /dev/sdg1
\$ sudo mkfs.ext4 -j /dev/sdg2
\$ sudo mkfs.ext4 -j /dev/sdg3
\$ sudo mkfs.ext4 -j /dev/sdg4

위 명령으로 모든 파티션을 포맷해 줍니다.

#### 3.4. 파일시스템 복사

SD 카드를 우분투에서 제거한 후에 다시 인식 시킵니다.

| yhoh@ubuntu:~\$ df                                              |         |      |         |                                                |  |
|-----------------------------------------------------------------|---------|------|---------|------------------------------------------------|--|
| /dev/sdb3                                                       | 295525  | 2062 | 277781  | 1% /media/81070050-44ca-4e64-a152-87ff8a493416 |  |
| /dev/sdb1                                                       | 6726488 | 4    | 6726484 | 1% /media/3455-B417                            |  |
| /dev/sdb2                                                       | 295525  | 2062 | 277781  | 1% /media/409bf2ef-821f-4c66-86cf-1fdeb31cdded |  |
| /dev/sdb4                                                       | 295525  | 2062 | 277781  | 1% /media/697c1f49-8fa1-446e-985c-16224cda3fa6 |  |
| yhoh@ubuntu:~\$ cd /media/409bf2ef-821f-4c66-86cf-1fdeb31cdded/ |         |      |         |                                                |  |

"df" 로 인식이 되지 않는 경우 직접 마운트를 합니다.

\$ mkdir tmp-pa2
\$ sudo mount /dev/sdg2 ./tmp-pa2

| [icanjji@icanjji-Samsung-DeskTop-System keti_m220_iotg200_linux_150127_image]\$ df |              |         |              |              |         |    |
|------------------------------------------------------------------------------------|--------------|---------|--------------|--------------|---------|----|
| Filesystem                                                                         | 1K-blocks    | Used Av | ailable Use% | 6 Mounted on |         |    |
| /dev/sda2                                                                          | 307948352 23 | 3298584 | 59234828     | 80% /        |         |    |
| udev                                                                               | 2002708      | 4       | 2002704      | 1% /dev      |         |    |
| tmpfs                                                                              | 402988       | 1660    | 401328       | 1% /run      |         |    |
| none                                                                               | 5120         | 0       | 5120         | 0% /run/lock |         |    |
| none                                                                               | 2014924      | 80      | 2014844      | 1% /run/shm  |         |    |
| /dev/sda1                                                                          | 96880        | 124     | 96756        | 1% /boot/efi |         |    |
| /dev/sdg2                                                                          |              | 20      | 97412        | 96020        | 1896236 | 5% |
| /home/icanjji/work/Iotg200/keti_m220_iotg200_linux_150127_image/tmp-pa2            |              |         |              |              |         |    |

마운트 된 것을 확인 할 수가 있습니다. 마우트 된 디렉토리로 이동을 합니다. 현재 디렉토리는 이미지 압축을 푼 디렉토리 입니다.

사용하는 것은 **/dev/sdb2** 입니다. 이곳으로 이동합니다. 저는 tmp-pa2 디렉토리 입니다.

```
$ sudo tar xf ../custom_datafs.tar
$ sudo tar xf ../rootfs.tar
$ ls
bin dev etc home lib lib32 linuxrc lost+found media mnt opt proc root run sbin
sys tmp usr var
$ sync
```

\$ cd ..

rootfs.tar, custom\_datafs.tar의 압축을 풀고 sync를 수행합니다.

마운트를 해제를 합니다.

\$ sudo umount /dev/sdg2

SD 카드를 PC에서 탈착 후 보드에 장착을 합니다.

## 4. 부팅 Test

Welcome to Mango220 Mango220 login: root Password: [root@Mango220 ~]#

로그인 ID는 root, Password도 root 입니다. 정상 부팅되어 로그인이 되는 지 확인 합니다.